### DA RSVP Training Event RSVP Autoresponse and Reminder Emails

BY THE GLOBAL HELPDESK TEAM JUNE 2021

# Make your Events work better

DETAILS ON HOW TO CREATE EVENTS ARE IN THE WEBSITE TRAINING MATERIALS

Once you've created your Event on the Democrats Abroad website, there are a couple of extra things you can do to make them work better:

•Send a meeting link or other details automatically when people RSVP.

•Send a reminder email on the day of your event, to everyone who has RSVPd.

## Create an event

#### HOW-TO DETAILS ARE IN THE WEBSITE TRAINING MATERIALS

| ome / Countries Europe, Middle East & Africa Zambia Events |                            |
|------------------------------------------------------------|----------------------------|
| Headline                                                   |                            |
| When                                                       | Length                     |
| June 26, 2021 at 12am                                      | 3 hrs                      |
| Time zone Harare                                           | Maximum capacity           |
| Contracting                                                |                            |
|                                                            |                            |
| Email                                                      | Phone                      |
|                                                            | +39:                       |
| Don't publish email address                                | Don't publish phone number |

#### These steps are relevant for RSVPs:

- 1. Your event headline should be short and unique, so you can find it again. Eg, 'Barcelona Thanksgiving at the Pub' rather than 'Thanksgiving 2021'
- 2. Date / Time / Length When you choose the date, time and duration for your event, be sure to select your own Region, Country and time zone.
- **3. Contact information** If it isn't you, enter the name and contact details of the meeting organizer. You can also choose whether or not to publish the contact info.

You, the event creator, will get notifications of RSVPs. If you are not the meeting organizer, you will have to inform the organizer about the people who RSVP. They will not get automatic notifications.

## Autoresponse to RSVPs

Every time someone RSVPs to an Event on your Democrats Abroad webpage, they get a generic confirmation email from Nationbuilder.

We can customize the generic autoresponse, for example, to automatically send Zoom or Webex links, or any other information that you don't want to appear on the public page.

To request a customized autoresponse, send the URL of your event page and whatever text you want in the autoresponse email to helpdesk@democratsabroad.org

Note: If a member replies to the autoresponse email, it will go to the main country/chapter address (<u>info-country@democratsabroad.org</u>).

|   | RSVP confirmation for American Philhellenes instrumental in Greece's Independence D RSVPs × |                         |   | e |
|---|---------------------------------------------------------------------------------------------|-------------------------|---|---|
| • | DA Greece <info-greece@democratsabroad.org><br/>to me ▼</info-greece@democratsabroad.org>   | 9:49 AM (0 minutes ago) | ☆ | ¢ |
|   | Susan                                                                                       |                         |   |   |
|   | Thank you for your RSVP for an event.                                                       |                         |   |   |
|   | Time: Jul 5, 2021 08:00 PM Athens                                                           |                         |   |   |

## Finding your RSVPs so you can communicate with them

#### Who has RSVPd?

The person who creates the event will receive an email notification each time someone RSVPs, and you can also see most RSVPs on the event page (people can opt out of appearing on the page when they RSVP though).

It's important to notice if you get RSVPs from people who are NOT in your country/chapter, because you won't be able to email them yourself from Nationbuilder. Helpdesk can help with this - see page 8, below.

The email notifications include the country/chapter the person belongs to (see top image).

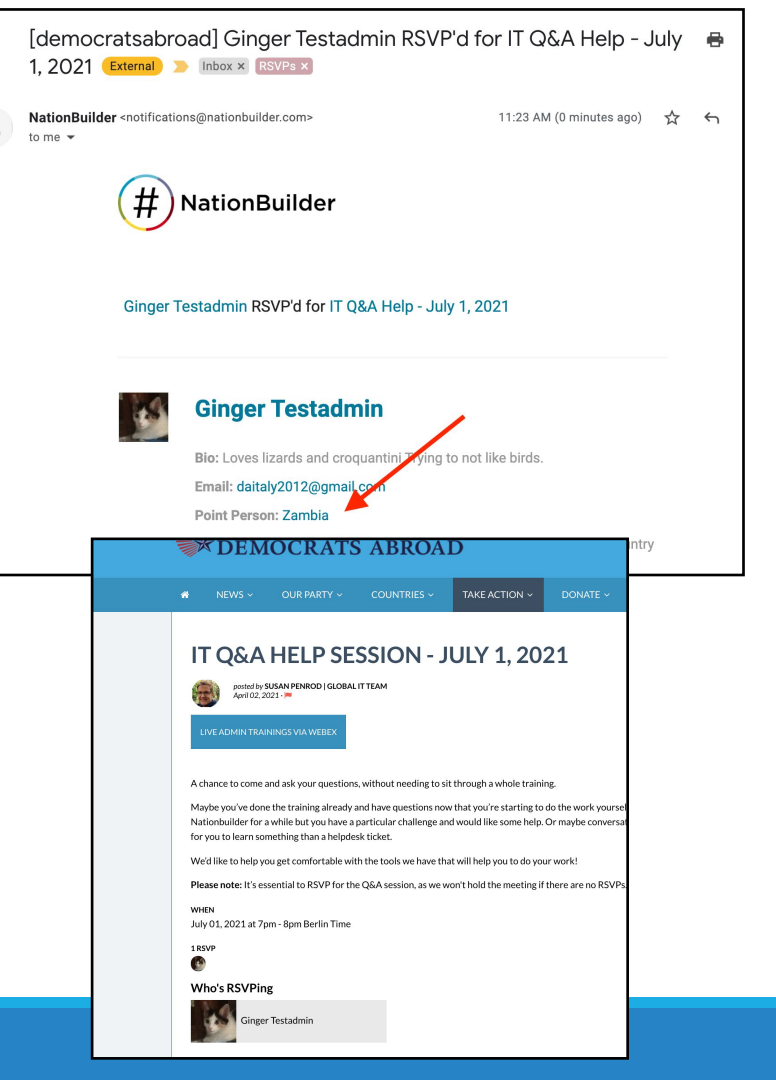

# Finding your RSVPs so you can communicate with them

For Membership and Emailing Admins: Admins with database access can make a filter of people who

have RSVPd, so you can communicate with them via email blasts.

- Click the Filter icon, click Add criteria: Has RSVPd (specific event). Then paste in the name of the event (or begin typing significant words) and select it.
- Click Save Filter As to give the filter a specific name. Preface it with your country or chapter abbreviation, eg. 'ES Beach Clean-up June 19, 2021'

DETAILS ON HOW TO CREATE FILTERS ARE IN THE <u>MEMBERSHIP TRAINING MATERIALS</u>

| Has rsvp     | d (specific event)      | is V |
|--------------|-------------------------|------|
| Beach clea   | n-up with Barcelona dem | s ∨  |
| Add criteria | /                       |      |
| Filtor       | Save filter as          |      |

## Emailing your RSVPs Meeting attendance is higher when people get a reminder.

#### SCHEDULED REMINDERS

As soon as you've made your Event, you can create an email blast to send to the RSVPs, and schedule it to go out shortly before the event. DETAILS ON HOW TO CREATE EMAIL BLASTS ARE IN THE <u>EMAIL TRAINING MATERIALS</u>

•On the Recipients tab, choose Filter and select the Saved Filter you made (see previous slide).

•On the Review and Send tab, instead of hitting 'Send email now,' click 'Schedule' and you can schedule it to go out the morning of, or night before your event (Note: the time for scheduled blasts is always in US Eastern Time.)

 Since Saved Filters are dynamic, everyone who has RSVPd from your country/chapter will get the email, even if they RSVP right before the email goes out.

If you have RSVPs from outside your country/chapter you'll do it a little differently - See the next slide.

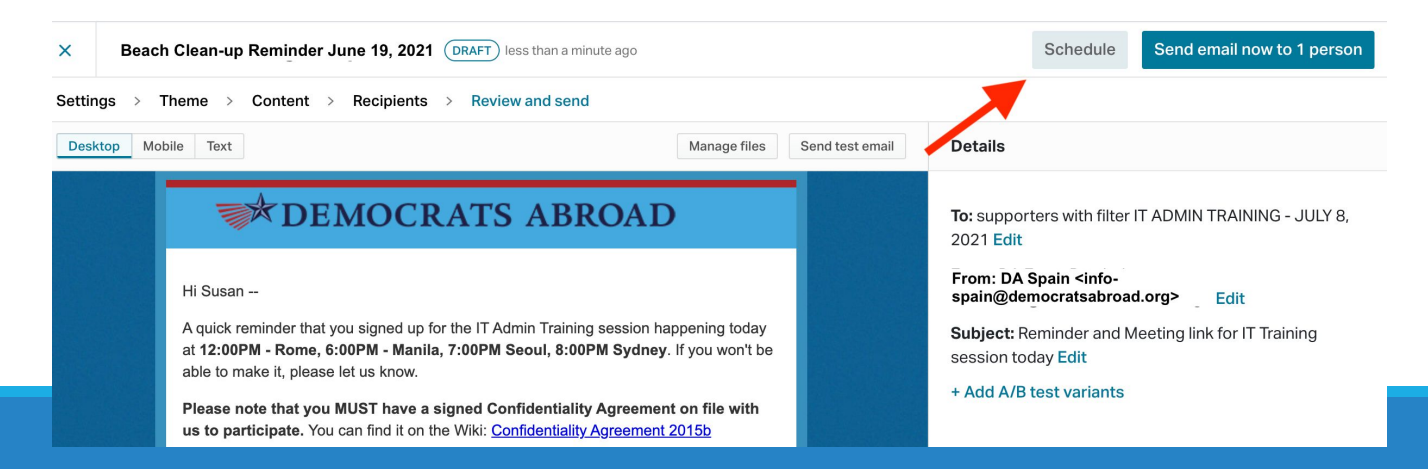

## RSVPs from outside your country/chapter

In the database you won't see - and cannot email - the people who RSVPd who are NOT in your chapter or country, or who are not DA members. So if you get an email notification from someone outside your country or chapter, you can do this instead:

Prepare the email in the Event Reminders broadcaster rather than your country/chapter broadcaster, and Helpdesk can send it to **all** RSVPs: local and global.

- In the left sidebar, choose Communications/Event Reminders.
- Create the email as usual in the Events Reminder broadcaster. Put in the content you want, **BUT**:
- Don't set the Recipients.
- Don't schedule or send it.
- Email <u>helpdesk@democratsabroad.org</u> and tell us the name of the email you've created, the Saved Filter you've created, and when you want it to go out. We will send it to all RSVPs, local and global.

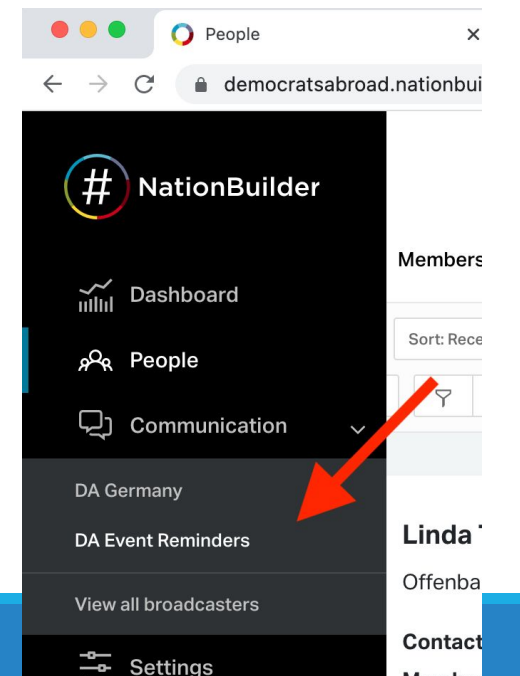

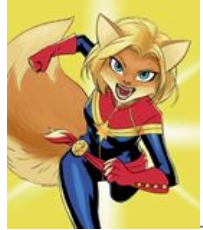

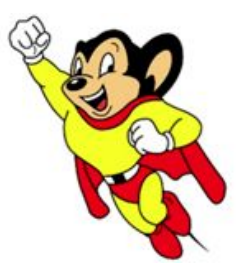

# When to contact Helpdesk

- Anytime you have a question! Email us at <u>helpdesk@democratsabroad.org</u>, come to a <u>Training or to a Q&A Help session</u> for one-to-one help.
- For Autoresponses to RSVPs, send us:
  - Link to your event page
  - The text you want in the autoresponse
- For Event Reminder emails, send us:
  - Name of the email you've created in Event Reminders
  - Name of the Saved filter you've created
  - When you want it to be scheduled to go out